## Auto Save - Auto Conversion

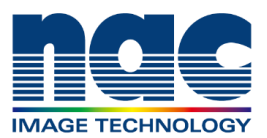

Automatic control is the function for repeated recording, saving and conversion.

The number of saved images, saved file name and conversion format can be set in advance.

Open "Auto Save" in the Recording Control Panel (right toolbar) and execute "Go to Settings".

Go to the automatic control tab in the options and under automatic saving, click 'Download automatically after recording is finished '.

Uncheck 'Specify by time' and set the number of frames to save during auto Download.

Checking 'To ARM Mode after downloading' automatically switch to ARM mode after recording.

Checking [Convert automatically after downloading] automatically perform format conversion after downloading.

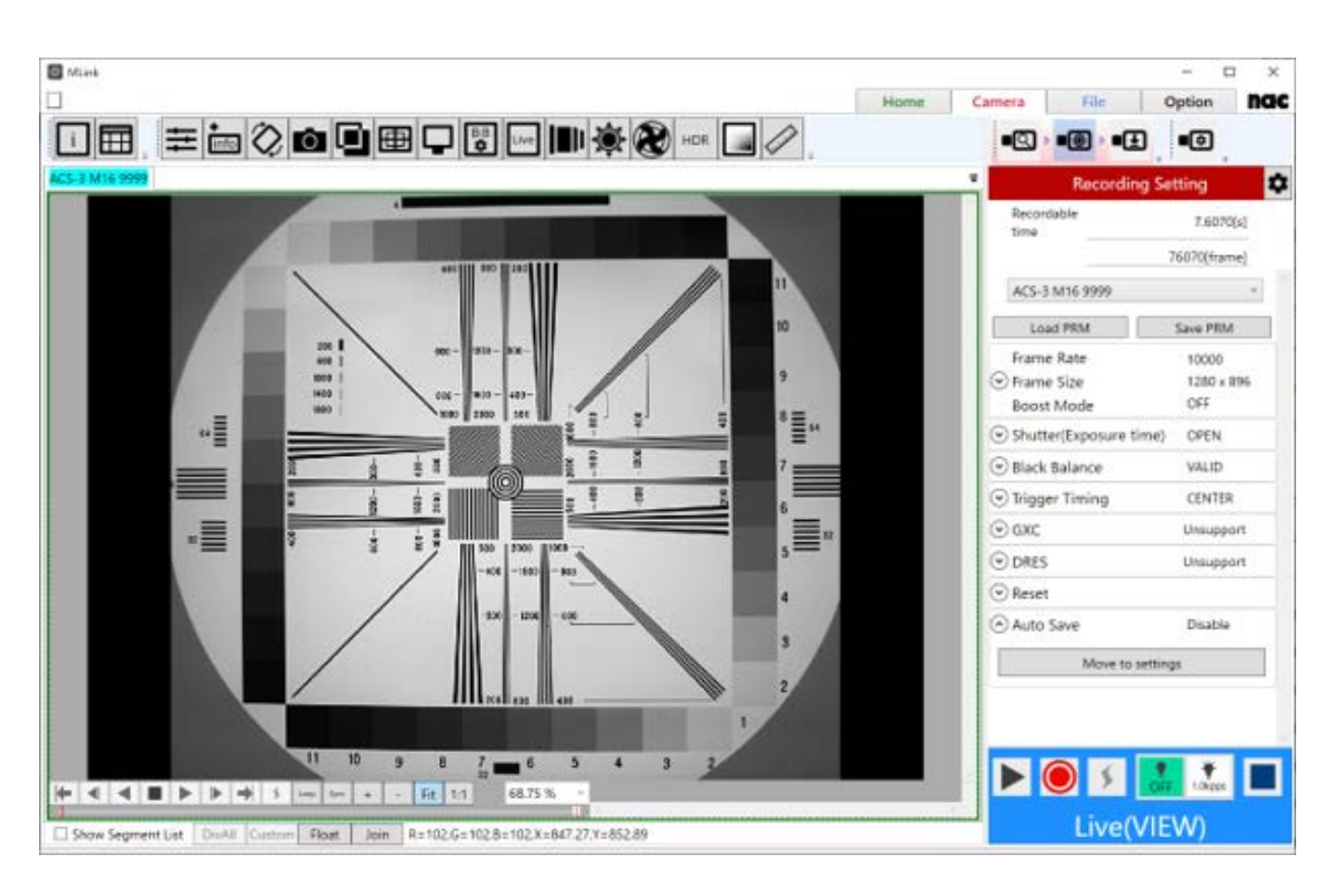

## Auto Save - Auto Conversion

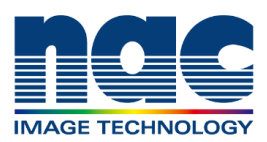

| Milank .                                                        |                                                                                                    |      |                 |                   | - 1    | a x |
|-----------------------------------------------------------------|----------------------------------------------------------------------------------------------------|------|-----------------|-------------------|--------|-----|
|                                                                 |                                                                                                    | Home | Camera          | File              | Option | nac |
| MCFF Conversion Algorithm Settings                              | Auto Settings                                                                                                    |      |                 |                   |        |     |
| Default Folder                                                  | 1 4 5 m                                                                                                    |      |                 |                   |        | _   |
| Camera Connect Settings                                         | Auto Save                                                                                                    |      |                 |                   |        |     |
| Default Download Settings                                       | Specify by time                                                                                                    |      |                 |                   |        |     |
| Default Conversion                                              | Download automatically after recording is finished.                                                                                                    |      |                 |                   |        |     |
| Warning Settings                                                | Save as "Default Download Settings" and save in "Default download folder".                                                                                                    |      |                 |                   |        |     |
| Automatic Control                                               |                                                                                                    |      |                 |                   |        |     |
| Language Settings                                               | Move to Default Download Setting                                                                                                    | _    | Move to Default | Folder Settings   | E      |     |
| Default Date Format                                             | Save all range.                                                                                                    |      |                 |                   |        |     |
| Application Settings                                            | Saving time range for automatic download100[Frame] To                                                                                                    |      | 100 [Frame]     |                   |        |     |
|                                                                 |                                                                                                    |      |                 |                   |        |     |
| Live Settings                                                   |                                                                                                    |      |                 |                   |        |     |
| Live Settings<br>Log Manager<br>Image(Data) Protection Settings | ☑ To ARM Mode after downloading                                                                                                    |      |                 |                   |        |     |
| Live Settings<br>Log Manager<br>Image(Data) Protection Settings | ☑ To ARM Mode after downloading □ Launch the application after download.                                                                                                    |      |                 | -                 | k.     |     |
| Live Settings<br>Log Manager<br>Image(Data) Protection Settings | <ul> <li>☑ To ARM Mode after downloading</li> <li>□ Launch the application after download.</li> <li>☑ Convert automatically after downloading.</li> </ul>                                                                                                    |      |                 |                   |        |     |
| Live Settings<br>Log Manager<br>Image(Data) Protection Settings | To ARM Mode after downloading Launch the application after download. Convert automatically after downloading. Save as "Default Conversion" and save in "Default format conversion output folder                                                                                                    | e.   |                 | -                 |        |     |
| Live Settings<br>Log Manager<br>Image(Data) Protection Settings | To ARM Mode after downloading Launch the application after download. Convert automatically after downloading. Save as "Default Conversion" and save in "Default format conversion output folde Move to Default Conversion                                                                                                    | ¢.   | Move to Default | - Rolder Settings | 4      | 111 |
| Live Settings<br>Log Manager<br>Image(Data) Protection Settings | To ARM Mode after downloading Launch the application after download.  Convert automatically after downloading. Save as "Default Conversion" and save in "Default format conversion output folde Move to Default Conversion                                                                                                    | r.   | Move to Default |                   |        |     |
| Live Settings<br>Log Manager<br>Image(Data) Protection Settings | To ARM Mode after downloading  Launch the application after download.  Convert automatically after downloading. Save as "Default Conversion" and save in "Default format conversion output folde  Move to Default Conversion  Saving time range for automatic conversion                                                                                                    | e.   | Move to Default |                   | 4      |     |
| Live Settings<br>Log Manager<br>Image(Data) Protection Settings | To ARM Mode after downloading  Launch the application after download.  Convert automatically after downloading. Save as "Default Conversion" and save in "Default format conversion output folde  Move to Default Conversion  Saving time range for automatic conversion  O(8) [Frame] to Automatic conversion                                                                              | ×.   | Move to Default | Rolder Settings   | 4      |     |
| Live Settings<br>Log Manager<br>Image(Data) Protection Settings | Ito ARM Mode after downloading Launch the application after download. Convert automatically after downloading. Save as "Default Conversion" and save in "Default format conversion output tolde Moves to Default Conversion Saving time range for automatic conversion Saving time range for automatic conversion Over [Frame] To Automatic conversion                                      | ×.   | Move to Default | Rolder Settings   | 4      |     |
| Live Settings<br>Log Manager<br>Image(Data) Protection Settings | To ARM Mode after downloading Launch the application after download. Convert automatically after downloading. Save as "Default Conversion" and save in "Default format conversion output tolde Move to Default Conversion Saving time range for automatic conversion. Saving time range for automatic conversion. Automatic conversion Apply following setting automatically when opening M | MCFF | Move to Default | Rolder Settings   | 4      |     |

File name for auto save and file format for auto conversion can be specified in advance.

| Mink                               |                          |                                               | 2.1  |        |      | - 6    | x n |
|------------------------------------|--------------------------|-----------------------------------------------|------|--------|------|--------|-----|
|                                    |                          |                                               | Home | Camera | File | Option | nac |
| MCFF Conversion Algorithm Settings | Default Download         | d Settings                                    |      |        |      |        |     |
| Default Folder                     | 11070-0                  |                                               |      |        |      |        |     |
| Camera Connect Settings            | MCHIMCH                  |                                               |      |        |      |        |     |
| Default Download Settings          | Edit filename numb       | ering pattern in download                     |      |        |      |        |     |
| Default Conversion                 | String before the number | N                                             |      |        |      |        |     |
| Warning Settings                   |                          |                                               |      |        |      |        |     |
| Automatic Control                  | Starting number          | 1.                                            |      |        |      |        |     |
| Language Settings                  |                          |                                               |      |        |      |        |     |
| Default Date Format                | Numbering position       | Place before camera name                      |      |        |      |        |     |
| Application Settings               |                          | Include segment number                        |      |        |      |        |     |
| Live Settings                      | Digit of the number      | 3                                             |      |        |      |        |     |
| Log Manager                        |                          | Add numbering only when duplicate files exist |      |        |      |        |     |
| Image(Data) Protection Settings    | Filename sample          | Camera Name-N001                              |      |        |      |        |     |
|                                    |                          | Apply these settings                          |      |        |      |        |     |
|                                    |                          |                                               |      |        |      |        |     |
|                                    |                          |                                               |      |        |      |        |     |
|                                    |                          |                                               |      |        |      |        |     |
|                                    |                          |                                               |      |        |      |        |     |
|                                    |                          |                                               |      |        |      |        |     |
|                                    |                          |                                               |      |        |      |        |     |
|                                    |                          |                                               |      |        |      |        |     |

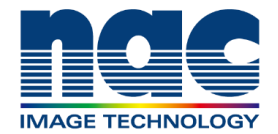

## Auto Save - Auto Conversion

| Mirek                              |                              |                    |                                             | - 0                         |                   |      |        | x c |
|------------------------------------|------------------------------|--------------------|---------------------------------------------|-----------------------------|-------------------|------|--------|-----|
|                                    |                              |                    |                                             | Home                        | Camera            | File | Option | nae |
| MCFF Conversion Algorithm Settings | Default Conversio            | n                  |                                             |                             |                   |      |        |     |
| Default Folder                     | anne a                       |                    |                                             |                             |                   |      |        |     |
| Camera Connect Settings            | AV(3V)                       |                    |                                             |                             |                   |      |        |     |
| Default Download Settings          | Compression Program          | MUPEG              | (M)                                         |                             |                   |      |        |     |
| Default Conversion                 | Companying Coulds            | ar.                |                                             |                             |                   |      |        |     |
| Warning Settings                   | Compression Granty           | 185                |                                             |                             |                   |      |        |     |
| Automatic Control                  | Play Rate                    | 30                 |                                             |                             |                   |      |        |     |
| Language Settings                  | Retablication and and folder | Cillsenimatuma     | a satashil App Datail or alinari            | mink Ratch Conv             | 12225             |      |        |     |
| Default Date Format                | and the second second        | Service Hiteration | a server in the former of the server of the | protocological and a second | -                 |      |        |     |
| Application Settings               |                              |                    |                                             | Restore t                   | he default folder |      |        |     |
| Live Settings                      |                              | Add recording ra   | te to AVL                                   |                             |                   |      |        |     |
| Log Manager                        |                              |                    |                                             |                             |                   |      |        |     |
|                                    | 2                            |                    |                                             |                             |                   |      |        |     |
|                                    |                              |                    |                                             |                             |                   |      |        |     |
|                                    |                              |                    |                                             |                             |                   |      |        |     |
|                                    |                              |                    |                                             |                             |                   |      |        |     |
|                                    |                              |                    |                                             |                             |                   |      |        |     |